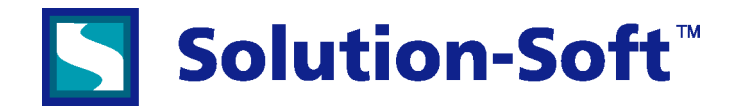

| 1. Setting up the New Oracle Account                 | 1 |
|------------------------------------------------------|---|
| 2. Creating Symbolic Links to the Oracle Software    | 1 |
| 3. Files and Configuration for the New Oracle Server | 2 |
| 4. Setting up SOL/NET                                |   |
| 5. Testing the Set Un                                | 4 |
|                                                      |   |

This paper outlines the process of how to set up an additional Oracle10g server on a Redhat Linux system without having to completely reinstall the Oracle10g product. Each time this process is done, you will be able to run one more concurrent virtual clock on your system for Oracle10g testing with Solution-Soft's Time Machine<sup>®</sup>.

Excluding the time it takes you to set up your new database, setting up the Logical Oracle Database Server should take you less than an hour and the new logical server will only take about 20 MB of disk space compared to 500-700 MB required to completely install another Oracle10g server.

## 1. Setting up the New Oracle Account

- A. Log in as Oracle.
- B. Create the environment variable OLD\_ORA\_HOME. Set it to the value of ORACLE\_HOME
- C. su root (keeping the Oracle environment)
- D. Create a new LINUX user account to be the owner of the new logical Oracle server (this paper will call it tm\_ora). Make the home directory \$OLD\_ORA\_HOME/tm\_ora and make oinstall the primary group and dba the seconardy group.

```
Ex: [root@rl-asv4 ~]# id oracle
uid=1061(oracle) gid=1061(oinstall) groups=1061(oinstall),1062(dba)
[root@rl-asv4 ~]# /usr/sbin/useradd -u 4001 -g 1061 -G 1062 -d
/u01/app/oracle/product/10.2.0/db_1/tm_ora tm_ora
```

- E. Now create a password for the new tm\_ora account [root@rl-asv4 ~]# passwd tm ora
- F. Verify the account settings are correct, group IDs should match those from step 1 D. [root@rl-asv4 ~]# id tm\_ora uid=4001(tm\_ora) gid=1061(oinstall) groups=1061(oinstall),1062(dba)

#### 2. Creating Symbolic Links to the Oracle Software

- A. Still logged in as root, cd to \$OLD\_ORA\_HOME/tm\_ora
- **B**. Create the following symbolic links:

```
ln -s ../admin admin
ln -s ../dbs dbs
ln -s ../javavm javavm
ln -s ../jlib jlib
ln -s ../jre jre
ln -s ../lib lib
ln -s ../network network
ln -s ../nls nls
ln -s ../oracore oracore
ln -s ../oradata oradata
ln -s ../ord ord
```

ln -s ../plsql plsql
ln -s ../precomp precomp
ln -s ../slax slax
ln -s ../sqlplus sqlplus

C. Create the following directories:

# mkdir bin; mkdir -pv rdbms/audit; mkdir -pv rdbms/log

D. Change directory to rdbms and create the symbolic link,

# cd rdbms; ln -s ../../rdbms/mesg mesg

- E. Make the new Oracle account, tm\_ora, the owner of all these new links and files under /tm\_ora and oinstall the group # cd ..; chown -hR tm\_ora:oinstall \*
- F. Change directory to bin #cd .../bin (EX: /u01/app/oracle/product/10.2.0/db\_1/tm\_ora/bin)

cp \$OLD\_ORA\_HOME/bin/sqlplus .

Make the new oracle account, tm\_ora, the owner and oinstall the group

### 3. Files and Configuration for the New Oracle Server

- A. cp the original oracle's .bash\_profile (ex: cp /home/oracle/.bash\_profile .) to the home directory of the new oracle account i.e., cp \$OLD\_ORA\_HOME/.bash\_profile \$ORACLE\_HOME/tm\_ora/
- B. Edit the .bash\_profile) of the new oracle account, tm\_ora
  - 1) Set the ORACLE\_HOME to be the home directory of tm\_ora: ORACLE\_HOME=\$OLD\_ORA\_HOME/tm\_ora
  - 2) Set the PATH to include the tm\_ora home directory and the oracle home directory: \$PATH=\$PATH:\$ORACLE\_HOME/bin:\$OLD\_ORA\_HOME/bin
  - 3) Set the ORACLE\_SID to be the SID name of the Oracle server, i.e. db2 (note this must be 8 or less characters long): ORACLE SID=db2
  - 4) Change ORACLE\_OWNER to the new oracle user, tm\_ora :ORACLE\_OWNER=tm\_ora
- C. Edit the /etc/oratab file, i.e., vi /etc/oratab

Change the ORACLE\_HOME path for the db2 SID to point to the home directory for the tm\_ora user and set the flag to indicate whether or not to start the instance at boot time.

```
[tm_ora@rl-asv4 etc]$ more oratab
demo1:/u01/app/oracle/product/10.2.0/db_1:Y
db2:/u01/app/oracle/product/10.2.0/db_1/tm ora:
```

D. Change permissions on the database files and directories being used for Time Machine testing:

```
cd /u01/app/oracle/product/10.2.0/db_1/db2
chmod -R g+x *; chmod -R g+w *; chmod g+x ../db2
```

This step is necessary to allow the user tm\_ora to write log files, etc to this location.

# 4. Setting up SQL/NET

### (For the following login as tm\_ora, the new oracle owner)

A. Change directories to /network/admin

#### #cd \$ORACLE\_HOME/network/admin

(Ex: /u01/app/oracle/product/10.2.0/db\_1/tm\_ora/network/admin)

B. Modify or edit listener.ora so that it resembles the following:

```
# listener.ora Network Configuration File:
```

```
/u01/app/oracle/product/10.2.0/db_1/network/admin/listener.ora
# Generated by Oracle configuration tools.
```

```
LSNR1 = # for DB `demo1'
  (DESCRIPTION LIST =
    (DESCRIPTION =
      (ADDRESS LIST =
        (ADDRESS = (PROTOCOL = TCP) (HOST = rl-asv4) (PORT = 1522))
      )
    )
  )
LSNR2 = # for DB \db2'
  (DESCRIPTION LIST =
    (DESCRIPTION =
      (ADDRESS LIST =
        (ADDRESS = (PROTOCOL = TCP) (HOST = rl-asv4) (PORT = 1521))
      )
    )
  )
SID LIST LSNR1 =
(SID LIST =
  (SID DESC =
    (GLOBAL DBNAME = demo1)
    (ORACLE HOME = /u01/app/oracle/product/10.2.0/db 1)
    (SID NAME = demo1)
  )
)
SID LIST LSNR2 =
(SID LIST =
  (SID DESC =
    (GLOBAL DBNAME = db2)
    (ORACLE HOME = /u01/app/oracle/product/10.2.0/db 1)
    (SID NAME = db2)
  )
)
```

C. Configure the client connection settings in tnsnames.ora, ex: \$ORACLE\_HOME/network/admin

```
# tnsnames.ora Network Configuration File:
/u01/app/oracle/product/10.2.0/db_1/network/admin/tnsnames.ora
# Generated by Oracle configuration tools.
DB2 =
  (DESCRIPTION =
    (ADDRESS = (PROTOCOL = TCP)(HOST = rl-asv4)(PORT = 1521))
    (CONNECT_DATA =
        (SERVER = DEDICATED)
        (SERVICE_NAME = db2.solution-soft.com)
    )
  )
```

```
DEMO1 =
  (DESCRIPTION =
    (ADDRESS = (PROTOCOL = TCP) (HOST = r1-asv4) (PORT = 1522))
   (CONNECT DATA =
      (SERVER = DEDICATED)
      (SERVICE NAME = demo1)
    )
  )
EXTPROC CONNECTION DATA =
  (DESCRIPTION =
    (ADDRESS LIST =
      (ADDRESS = (PROTOCOL = IPC) (KEY = EXTPROC1))
    )
    (CONNECT DATA =
      (SID = PLSExtProc)
      (PRESENTATION = RO)
    )
  )
```

5. Testing the Set Up

- A. Bring down Oracle if it is running.
- B. As "root" put the new oracle account onto Time Machine (this example assumes the tm\_ora uid == 4001) # tmuser -a -u 4001 -x 022812552012
- C. Start up the oracle listener
  - # su oracle
    % lsnrctl start
- D. Start up the original Oracle database ("demo1"), owned by oracle and query the database time:

```
# su - oracle
% [oracle@rl-asv4 ~]$ sqlplus
SQL*Plus: Release 10.2.0.1.0 - Production on Fri Nov 10 11:22:49 2006
Copyright (c) 1982, 2005, Oracle. All rights reserved.
Enter user-name: / as sysdba
Connected to an idle instance.
SQL> startup open
ORACLE instance started.
Total System Global Area 536870912 bytes
Fixed Size
                           1220408 bytes
Variable Size
                         163578056 bytes
Database Buffers
                        364904448 bytes
Redo Buffers
                            7168000 bytes
Database mounted.
Database opened.
SQL> select sysdate from dual;
SYSDATE
```

- 10-NOV-06 SQL> exit
- E. Login as the new Oracle user tm ora:
  - # su tm\_ora

**NOTE:** verify that your oracle database is set correctly, for instance running "**set | grep SID**" in this case should return "**ORACLE SID=db2**"

# set | grep SID

F. Start up the new Oracle database ("db2") owned by tm ora and get the DB time:

```
[tm ora@rl-asv4 ~]$ sqlplus
SQL*Plus: Release 10.2.0.1.0 - Production on Tue Feb 28 13:11:48 2012
Copyright (c) 1982, 2005, Oracle. All rights reserved.
Enter user-name: / as sysdba
SQL> startup open
ORACLE instance started.
Total System Global Area 167772160 bytes
                          1218292 bytes
Fixed Size
Variable Size
                          71305484 bytes
Database Buffers
                          88080384 bytes
Redo Buffers
                           7168000 bytes
Database mounted.
Database opened.
SQL> select sysdate from dual;
SYSDATE
_____
28-FEB-12
SQL> select to char(sysdate, 'Dy DD-Mon-YYYY HH24:MI:SS') as "Current Time"
from dual;
Current Time
Tue 28-Feb-2012 13:12:31
```

# 6. Configure and test the setup from an SQL client on another machine. This paper was created using Oracle's SQL\*PLUS on a Windows XP system

- On the Windows system change directories to the Oracle install path cd D:\oracle\ora92\network\ADMIN
- Edit sqlnet.ora and tnsnames.ora such that the ports for db2 and demo1 match the settings made on the Linux box. Please see addendum for examples of these files.
- Connect using SQL\*Plus to both db2 & demo1 and retrieve the date's from each.

D:\oracle\ora92\network\ADMIN>sqlplus sysman/frank@demo1

SQL\*Plus: Release 9.2.0.1.0 - Production on Fri Oct 27 16:27:05 2006 Copyright (c) 1982, 2002, Oracle Corporation. All rights reserved. Connected to: Oracle Database 10g Enterprise Edition Release 10.2.0.1.0 - Production With the Partitioning, OLAP and Data Mining options SQL> select sysdate from dual; SYSDATE ------10-NOV-06 SQL> exit D:\oracle\ora92\network\ADMIN>sqlplus sysman/frank@db2 SQL\*Plus: Release 9.2.0.1.0 - Production on Fri Oct 27 16:27:24 2006 Copyright (c) 1982, 2002, Oracle Corporation. All rights reserved. Connected to: Oracle Database 10g Enterprise Edition Release 10.2.0.1.0 - Production With the Partitioning, OLAP and Data Mining options

SQL> select sysdate from dual;

SYSDATE -----28-FEB-12

# 7. Addendum

1) Sample bash\_profile file for user 'tm\_ora'

```
# .bash profile
# Get the aliases and functions
if [ -f ~/.bashrc ]; then
        . ~/.bashrc
fi
# User specific environment and startup programs
ORACLE HOME=/u01/app/oracle/product/10.2.0/db 1/tm ora
OLD ORA HOME=/u01/app/oracle/product/10.2.0/db 1
LD LIBRARY PATH=/usr/lib:/usr/openwin/lib:$ORACLE HOME/lib:/usr/games/lib
ORACLE PATH=/u01/app/oracle/product/10.2.0/db 1/bin
PATH=$PATH:$HOME/bin:$ORACLE HOME/bin:$OLD ORA HOME/bin
ORACLE SID=db2
ORACLE OWNER=tm ora
ORA NLS33=$ORACLE HOME/nls/admin/data
export PATH
export ORACLE PATH
export ORACLE HOME
export OLD ORACLE HOME
export ORA NLS33
unset USERNAME
echo SORACLE HOME
```

2) Windows tnsnames.ora file

```
# TNSNAMES.ORA Network Configuration File: D:\oracle\ora92\network\admin\tnsnames.ora
# Generated by Oracle configuration tools.
DB2 =
  (DESCRIPTION =
    (ADDRESS LIST =
      (ADDRESS = (PROTOCOL = TCP) (HOST = r1-asv4) (PORT = 1521))
    (CONNECT DATA =
      (SERVICE NAME = demo1)
    )
 )
DEMO1 =
  (DESCRIPTION =
    (ADDRESS LIST =
      (ADDRESS = (PROTOCOL = TCP) (HOST = rl-asv4) (PORT = 1522))
    (CONNECT DATA =
      (SERVICE NAME = demo1)
    )
```

3) Windows sqlnet.ora file

)

```
# SQLNET.ORA Network Configuration File: D:\oracle\ora92\network\admin\sqlnet.ora
# Generated by Oracle configuration tools.
# NAMES.DEFAULT_DOMAIN = solution-soft.com
# SQLNET.AUTHENTICATION_SERVICES= (NTS)
NAMES.DIRECTORY_PATH= (TNSNAMES, ONAMES, HOSTNAME)
```